## Manter Imóvel em Programa Especial

Esta funcionalidade tem como objetivo manter imóvel em programa especial, foi desenvolvida e implementada para a CAEMA, podendo ser acessada no caminho: Gsan > Cadastro > Imóvel > Manter Imóvel em Programa Especial.

Alterado o "Número de Inscrição da Bolsa Família" para o "Número de Inscrição do Seguro Social". As telas referentes às funcionalidades "Inserir Imóvel em Programa Especial]" e "Manter Imóvel em Programa Especial" foram alteradas, para considerar o número de inscrição do seguro social como obrigatório, verificando a validade deste campo, conforme as regras de formação e do dígito verificador. Caso o campo seja inválido, o sistema informa a mensagem "NISS inválido".

## Validação do NISS

- O NISS Número de Identificação na Segurança Social, que é composto por onze algarismos, sendo o último o dígito verificador.
- O NISS de Pessoa Singular (PS) começa por "1".
- O NISS de Pessoa Coletiva (PC) começa por "2".

Regras para o cálculo do Dígito Verificador

- Multiplica-se cada dígito que compõe o NISS, exceto o próprio Dígito Verificador, pela seqüência de números primos, da esquerda para a direita, a partir do número primo "2".
- Somam-se os 10 produtos obtidos.
- Divide-se o resultado da soma por 10.
- Obtém-se o resto da divisão.
- Subtrai-se de 9, o valor do resto obtido na divisão. O valor obtido será o dígito verificador.

Inicialmente a funcionalidade apresenta a tela de filtro para que seja informada a matrícula do imóvel em programa especial, ou clique no botão  $\mathbb{R}$ , link Pesquisar Imóvel, para selecionar a matrícula desejada. A identificação do imóvel será exibida no campo ao lado.

Para apagar o conteúdo do campo, clique no botão 🛇 ao lado do campo em exibição.

Informe os demais dados que julgar necessários e clique no botão Filtrar

×

|                                                                         | Gsan -> Cadastro -> Imovel -> Manter Imovel em | Programa Especial |
|-------------------------------------------------------------------------|------------------------------------------------|-------------------|
| Filtrar Imóvel em Progr                                                 | ama Especial                                   |                   |
| Para filtrar imóvel(is) no programa especial , informe os dados abaixo: |                                                |                   |
| Matrícula:                                                              | 7304234 🕄 302.300.087.2750.000                 |                   |
| Data da apresentação dos<br>documentos:                                 | a dd/mm/aaaa                                   |                   |
| Mês e Ano de entrada do<br>programa:                                    | mm/aaaa                                        |                   |
| Mês e Ano de saída do<br>programa:                                      | mm/aaaa                                        |                   |
| Limpar Cancelar                                                         |                                                | Filtrar           |
|                                                                         |                                                |                   |
|                                                                         |                                                |                   |
|                                                                         |                                                |                   |
|                                                                         |                                                |                   |
|                                                                         |                                                |                   |

Em seguida, o sistema apresenta a tela resultante do filtro, conforme abaixo:

|               | Gsan -> Cadastro -> Imove                               | I -> Manter Imovel                           | em Program               | ma Especia          |
|---------------|---------------------------------------------------------|----------------------------------------------|--------------------------|---------------------|
| Manter        | Imóvel em Programa Especial                             |                                              |                          |                     |
|               |                                                         |                                              |                          |                     |
| móveis Er     | icontrados:                                             |                                              |                          |                     |
| Matrícula     | Observação dos Documentos                               | Data de<br>Apresentação<br>dos<br>Documentos | Mês/Ano<br>de<br>entrada | Mês/And<br>de saída |
| 7304234       | cliente bolsa familia                                   | 04/01/2010                                   | 07/2010                  | 06/2011             |
| <u>304234</u> | CLIENTE CADASTRADO NO PROGRAMA SOCIAL BOLSA<br>FAMILIA. | 17/08/2011                                   | 09/2011                  |                     |
| Voltar Fi     | ltro                                                    |                                              |                          | ٢                   |
|               |                                                         |                                              |                          |                     |
|               |                                                         |                                              |                          |                     |

Clique no hiperlink do campo "Matrícula" para exibir a tela de atualização. Faça as modificações que julgar necessárias e clique no botão **Atualizar**.

|                                          | Gsan -> Cadastro -> Imovel -> Exibir Atualizar Imovel em Programa Especial |  |  |  |  |
|------------------------------------------|----------------------------------------------------------------------------|--|--|--|--|
| Atualizar Imóvel em Programa Especial    |                                                                            |  |  |  |  |
|                                          |                                                                            |  |  |  |  |
| Atualizar o imovel no Programa Especial: |                                                                            |  |  |  |  |
| Matrícula:*                              | 7304234                                                                    |  |  |  |  |
|                                          | cliente bolsa familia                                                      |  |  |  |  |
| Observação:*                             |                                                                            |  |  |  |  |
|                                          |                                                                            |  |  |  |  |
|                                          | 0/200                                                                      |  |  |  |  |
| Data da apresentação dos<br>documentos:* | 04/01/2010 (dd/mm/aaaa)                                                    |  |  |  |  |
| Número de Inscrição Social<br>(NIS):*    | 12356369955                                                                |  |  |  |  |
|                                          | * Campos obrigatórios                                                      |  |  |  |  |
| Voltar Desfazer Ca                       | ncelar Atualizar                                                           |  |  |  |  |
|                                          |                                                                            |  |  |  |  |
|                                          |                                                                            |  |  |  |  |
|                                          |                                                                            |  |  |  |  |

= Preenchimento dos Campos =

| =Campo       |
|--------------|
| Matrícula(*) |

Para apagar o conteúdo do campo, clique no botão Borracha.gif ao lado do campo em exibição.

| Observação(*)  |                           |
|----------------|---------------------------|
| Data da Aprese | entação dos Documentos(*) |
| Número de Ins  | crição Social(NIS)(*)     |

## MODELO DE RELATÓRIO: Imóveis em Progrma Especial

Para imprimir os dados referentes ao cliente selecionado, clique no botão Impressora2.jpg tela "Manter Imóvel em Programa Especial".

Cad - ManterImovelProgramaEspecial-ModeloRelatorio.png

```
= Tela de Sucesso =
```

Cad - ManterImovelProgramaEspecial-Tela Sucesso.png

= Funcionalidade dos Botões =

(% height="205" width="821" %)

=Botão |alt="Lupa.gif" |alt="Borracha.gif" |alt="Calendario.gif" Last update: 31/08/2017 ajuda:manter\_imovel\_em\_programa\_especial https://www.gsan.com.br/doku.php?id=ajuda:manter\_imovel\_em\_programa\_especial&rev=1436292752 01:11

## |title="Data"

| alt="Limpar.jpg"      |
|-----------------------|
| cancelar2.jpg         |
| alt="Filtrar.jpg"     |
| Voltar_filtro.jpg     |
| alt="Impressora2.jpg" |
| Voltar.jpg            |
| Desfazer.png          |
| alt="Atualizar.png"   |

Clique aqui para retornar ao Menu Principal do GSAN

From:

https://www.gsan.com.br/ - Base de Conhecimento de Gestão Comercial de Saneamento

Permanent link:

https://www.gsan.com.br/doku.php?id=ajuda:manter\_imovel\_em\_programa\_especial&rev=1436292752

Last update: 31/08/2017 01:11

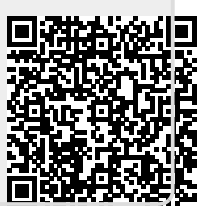